# Bankruptcy Court Case Management /Electronic Case Filing Release 5.1 Summary for External Users: Effective April 20, 2013

Effective **April 20, 2013**, the court upgraded its Electronic Case Filing system to Release 5.1. This upgrade works correctly with Firefox/Mozilla 15.0, 16.0, 17.0, 17.0.1 and Internet Explorer 8 and 9.

Below are links to Electronic Learning Modules (ELMs) and associated PDF documents with step by step instructions, revisions, and added features for the:

• Claims Register

http://www.nyeb.uscourts.gov/elms/claims\_register\_attorney/Claims\_Register\_Attorneys.htm

http://www.nyeb.uscourts.gov/elms/claims\_register\_attorney/Claims\_Register\_Attorneys.pdf

• Mobile Query

http://www.nyeb.uscourts.gov/elms/mobile\_query/Mobile\_Query.htm

http://www.nyeb.uscourts.gov/elms/mobile\_query/Mobile\_Query.pdf

## NEW ECF EVENT

Transfer of Claim – Agent.....p. 22

#### AMENDED ECF EVENTS

| List of Creditors                              | p. 2 |
|------------------------------------------------|------|
| Notice to Override of Preferred Address 342(e) | p. 2 |
| Auto-Docket of Credit Card/Debit Card          | p. 2 |
| Filing Fees for Document on Sealed Cases       | p. 2 |

| AMENDED ECF EVENT                                                          | REASON FOR CHANGE                                                                                                    | ECF CATEGORY                                  | FILER                         |
|----------------------------------------------------------------------------|----------------------------------------------------------------------------------------------------|-----------------------------------------------|-------------------------------|
| List of Creditors amends and<br>supersedes Supplemental<br>Creditor Matrix | Amended to use new terminology                                                                                                    | Other                                         | Attorney                      |
| Notice to Override of<br>Preferred Address 342(e)                          | Display message was changed to reflect new<br>terminology – Add this new creditor address to the<br>list of creditors for noticing and select the<br>Override Preferred Address Button                                                   | Notice                                        | Attorney                      |
| Auto-Docket of Credit Card/<br>Debit Card                                  | Allows the payment event to include a <b>link</b> to the document that generated the fee<br>Example: Receipt of Voluntary Petition (Chapter 7) (1-3-40025) [misc, volp7a] (306.00. <b>(re: Doc#1)</b> (U.S. Treasury (Entered 4/12/2013) | N/A                                           | ECF Automatic Docket<br>Entry |
| Filing fees for documents on<br>Sealed Cases                               | Filers who usually have outstanding fees on sealed cases will now be able to <b>make the payment</b> for those fees electronically                                                                                                    | Pay.Gov or Utilities-<br>Internet Payment Due | Attorney                      |

The following pages set forth modifications, new features, and functions to navigate the Electronic Case Filing system when querying and generating reports. These new features are user friendly and more detailed for customizing reports.

## PACER Links in CM/ECF

Two new menu selections appear under the *Utilities* menu to allow one to navigate quickly between CM/ECF and PACER. You won't have to leave your CM/ECF session to access another court in PACER or to use the PACER Case Locator.

| SECF                 | Ba <u>n</u> kruptcy <del>▼</del> | Adversary -          | <u>Q</u> uery | Reports 🝷          | <u>U</u> tilities ▼    | <u>S</u> earch | Logout |
|----------------------|----------------------------------|----------------------|---------------|--------------------|------------------------|----------------|--------|
| Utilities            |                                  |                      |               |                    |                        |                |        |
|                      |                                  |                      |               |                    | Release 5.0 Menu Items |                |        |
| Your Account         |                                  | Legal Research       | ]             | E-Orders           |                        |                |        |
| Internet Payment     | History                          | Legal Research       |               | Order Ouerv        |                        |                |        |
| Maintain Your E      | CF Account                       | Systems Tasks        |               | <u>order query</u> |                        |                |        |
| Maintain Your L      | ogin/Password                    | System Administrator | Reports       |                    |                        |                |        |
| View Your Trans      | saction Log                      |                      |               |                    |                        |                |        |
| TOUL PACEK AU        | count                            |                      |               |                    |                        |                |        |
| Miscellaneous        |                                  |                      |               |                    |                        |                |        |
| Check PDF Doct       | ument                            |                      |               |                    |                        |                |        |
| Edit Data            | <u>on</u>                        |                      |               |                    |                        |                |        |
| File a Transcript    |                                  |                      |               |                    |                        |                |        |
| Links to Other C     | ourts                            |                      |               |                    |                        |                |        |
| Pacer Case Locat     | tor (National Index)             |                      |               |                    |                        |                |        |
| Verify a Docume      | ent                              |                      |               |                    |                        |                |        |
| <u>, u b o u u u</u> |                                  |                      |               |                    |                        |                |        |

When the **<u>PACER Case Locator</u>** link is clicked, the <u>**Case Search Sign In**</u> page displays.

## PACER Links in CM/ECF Cont'd

| HOME REGISTER | FIND A CASE E-FILE QUICK LINKS HELP CONTACT US                                                                                                    |  |
|---------------|----------------------------------------------------------------------------------------------------|--|
|               | CASE SEARCH SIGN IN Your browser must be set to accept cookies in order to login to this site. If your browser is set to accept cookies and you are experiencing problems with the login, delete the stored cookie file in your PC. Close and reopen your browser before trying again. Login PACER Login: Password: Dassword: Dassword |  |
|               | Login       Cancel         Need an account?   Forgot your password?         NOTICE: This is a restricted government web site for official PACER use only. Unauthorized entry is prohibited and subject to prosecution under Title 18 of the U.S. Code. All activities and access attempts are logged.                                                                                                    |  |

The following updates have been made to the PACER Case Locator, provided by the PACER Service Center:

- Attorney information is now extracted for bankruptcy and adversary cases
- Alias records are now returned by a search based on SSN/ITIN or Tax ID/EIN
- Debtor and Joint Debtor Disposition values are extracted on all cases for which a disposition exists

The <u>Link to Other Courts</u> displays the Individual Court PACER links without leaving CM/ECF.

|                                                                                       |                                                                                                    | Manage My PACER Account   Manage M                                                                                               | ly Appellate Filer Account   Case Search Sign In                                                                                                    |
|---------------------------------------------------------------------------------------|----------------------------------------------------------------------------------------------------|----------------------------------------------------------------------------------------------------|----------------------------------------------------------------------------------------------------|
| HOME REGISTER                                                                         | FIND A CASE E-FILE QUICK LIN                                                                                                | KS HELP CONTACT US                                                                                                    | 🔊 RSS 🔟 Login                                                                                                    |
| FIND A CASE                                                                           | INDIVIDUAL COURT PACER                                                                                                    | SITES                                                                                                    |                                                                                                    |
| PACER Case Locator<br>Court Links<br>Search Map<br>Automated Telephone A <u>ccess</u> | Click a court below to access an individ<br>to access does not appear on this list,<br>more information. (Note: Hover mouse | lual PACER or Case Management/Electronic (<br>the court may not provide case information to<br>over a to see version.)           | Case Files (CM/ECF) site. If the site you would like<br>PACER. Visit the respective <u>court's homepage</u> for                                                     |
|                                                                                       | U.S. Supreme Court                                                                                                    | U.S. District Courts                                                                                                    | U.S. Bankruptcy Courts                                                                                                    |
| CM/ECF Version Number                                                                 | U.S. Supreme Court National Locator                                                                                         | Alabama Middle - ECF 🖺 🗟 🛈<br>Alabama Northern - ECF 🖺 🛈<br>Alabama Southern - ECF 🖺 🗟 🛈                                         | Alabama Middle - ECF 🔊 🗟 🛈<br>Alabama Northern - ECF 🕥 🕥 🛈<br>Alabama Southern - ECF 🕥 🐼 🛈                                                                          |
| Court Information                                                                     | Pacer Case Locator                                                                                                    | Alaska - ECF 📓 🕕                                                                                                    | Alaska - ECF 🖺 🗟 🕕                                                                                                    |
|                                                                                       | U.S. Courts of Appeals                                                                                                    | Arizona - ECF 🗟 😚                                                                                                    | Arizona - ECF 🗟 🚯                                                                                                    |
|                                                                                       | First Circuit - BAP - ECF<br>First Circuit - BAP                                                                            | Arkansas Eastern - ECF 🗟 🕅<br>Arkansas Western - ECF 🖺 🗟 🕅                                                                       | Arkansas Eastern - ECF 📓 😚<br>Arkansas Western - ECF 📓 😚                                                                                                    |
|                                                                                       | Second Circuit (Cases filed prior to<br>01/01/2010)<br>Second Circuit - ECF S 🛈                                             | California Central - ECF 🖺 🗟 🛈<br>California Eastern - ECF 🖺 🛈<br>California Northern - ECF 🖺 🛈<br>California Southern - ECF 🖺 🛈 | California Central - L.A.<br>California Central - ECF 🗋 🗟 🛈<br>California Eastern - ECF 🗟 🗟 🛈<br>California Northern - ECF 🗟 🗟 🛈<br>California Southern - ECF 🗟 🗟 🛈 |
|                                                                                       | Fourth Circuit - ECF 🗳 🕕                                                                                                    | Colorado - ECF े                                                                                                    | Colorado - ECF 🔊 🔊 😚                                                                                                    |

## **Docket Report Enhancements**

The **Create Appendix** option has been modified so you have more flexibility in customizing a docket report. Now you can select only the entries you want and whether you want the PDF document appended to this customized report. If you just want an abbreviated docket report without attached PDF documents attached, you can select only the entries you need for the task at hand.

| SECF                           | Ba <u>n</u> kruptcy       | Adversary                                             | <u>Q</u> uery                                         | Reports   |
|--------------------------------|---------------------------|-------------------------------------------------------|-------------------------------------------------------|-----------|
| Docket Sheet                   |                           |                                                       |                                                       |           |
| Case number 10-10              | 010                       | Find This Case                                        |                                                       |           |
| Filed     Friered              | to                        |                                                       |                                                       |           |
| Documents                      | to                        |                                                       |                                                       |           |
| Include:<br>Terminated parties | s<br>of Electronic Filing | Document options:<br>Include headers wh               | en displaying PDF<br>ments                            | documents |
| Page counts for do             | ocuments                  | 🗹 Create Appendix                                     |                                                       |           |
|                                |                           | Include on the Doc<br>all docket en<br>C selected doc | ket Sheet:<br>ttries in this case<br>ket entries only |           |
|                                |                           | ✓ Include PDF do<br>(select docume                    | ocuments<br>nts on the next sc                        | reen)     |

#### Page Counts on Docket Report

The number of pages for documents associated with a docket entry is a new option.

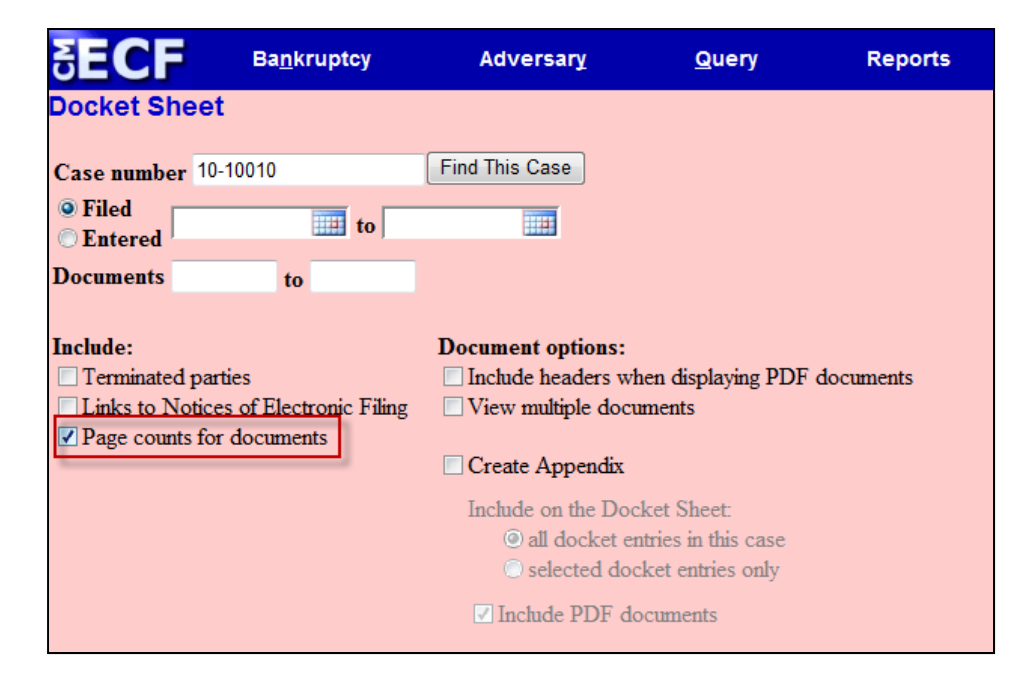

Knowing how big a file is helps PACER users predict the cost of viewing an attachment and also to anticipate the loading time of a document.

| Filing Date | #                    | Docket Text                                                                                                    |
|-------------|----------------------|----------------------------------------------------------------------------------------------------|
| 03/01/2010  | 1<br>(4 pgs; 2 docs) | Chapter 13 Voluntary Petition . Receipt Number cc, Fee Amount \$274 Filed by Jerry J. Heberline , Susan W. Heberline Employee Income Record Due:3/15/2010. Statement of Financial Affairs due 3/15/2010. Incomplete Filings due by 3/15/2010. (JPW) (Entered: 03/01/2010) |
| 03/03/2010  | <u>2</u><br>(1 pg)   | Motion to Avoid Lien with First Westside Bank Filed by Jeanne L. Walker on behalf of Debtor Jerry J. Heberline , Joint Debtor Susan W. Heberline (JPW) (Entered: 03/03/2010)                                                                                              |
| 03/03/2010  | <u>3</u><br>(1 pg)   | Order Granting Motion To Avoid Lien (Related Doc # 2) Signed on 3/3/2010. (JPW) (Entered: 03/03/2010)                                                                                                    |
| 03/03/2010  | 4<br>(1 pg)          | Motion to Avoid Lien on Household Goods under Section 522(f)(1)(B)(i) Filed by Jeanne L. Walker on behalf of Debtor Jerry J. Heberline , Joint Debtor Susan W. Heberline (JPW) (Entered: 03/03/2010)                                                                      |

### **Critical Deadlines and Dates on the Docket Report**

Additional dates and deadlines now display on the caption of the docket report. A link to the Claims Register appears whenever a case has claims filed.

| SECF                                                                                                   | Ba <u>n</u> kruptcy ▼                      | Adversary 🝷 | Query | Reports 👻                   | <u>U</u> tilities -    | <u>S</u> earch       | Logout                                                                                                    |                                                                    | 3 |
|----------------------------------------------------------------------------------------------------|--------------------------------------------|-------------|-------|-----------------------------|------------------------|----------------------|----------------------------------------------------------------------------------------------------|--------------------------------------------------------------------|---|
|                                                                                                    |                                            |             |       | U.S. Bankrup<br>SDSD (Pleas | tcy Court<br>antville) |                      |                                                                                                    |                                                                    |   |
| Assigned to: Cha<br>Chapter 13<br>Vohntary<br>Asset<br>Show Associated<br><u>Claims Register</u>       | rles Anderson<br>Cases                     |             |       | dankruptcy retur            | on #: 12-10019         | Dead<br>Deadline for | Date filed: 0<br>Plan confirmed: 0<br>341 meeting: 0<br>lline for filing claims: 0<br>filing claims (govt.): 0            | 02/06/2012<br>02/07/2012<br>03/12/2012<br>06/11/2012<br>08/06/2012 | Ē |
| <i>Debtor</i><br>J. Robert Hunni<br>1824 North Park<br>San Antonio, TX<br>BEXAR-TX<br>SSN / ITIN: xxx- | <b>ngton</b><br>Avenue<br>78223<br>xx-2435 |             |       |                             |                        | represented by       | y Charles G. Arrington<br>Huffman, Arrington, Kyl<br>1267 Central Avenue<br>#100<br>San Antonio, TX 78233<br>210-555-4444 | le and Dunn                                                        |   |
| Joint Debtor<br>Marie C. Hunni<br>1824 North Park<br>San Antonio, TX<br>BEXAR-TX<br>SSN / ITIN: xxx-   | ngton<br>Avenue<br>78223<br>xx-3524        |             |       |                             |                        | represented by       | y <b>Charles G. Arrington</b><br>(See above for address)                                                                  |                                                                    |   |

The following dates will be shown, if appropriate, by chapter:

- Plan confirmed date
- 341 meeting date
- Deadline for filing claims
- Deadline for filing government claims
- Deadline for objecting to discharge
- Deadline for filing financial management (Chapter 7 only)

The most recent deadline will display whether or not it is terminated.

A link to the Claims Register appears on the docket when one or more proofs of claim have been filed.

### **Docket Activity Report**

The **Docket Activity Report** has been enhanced to include time filters. The report can be run in time increments, rather than running the report for the entire day. A new clock icon offers an alternative to typing in the time.

| SECF                                    | Ba <u>n</u> kruptcy <del>-</del> | Adversary -                                                                                                    | <u>Q</u> uery                    | Reports -        | Utilities -       | <u>S</u> earch   | Logout                   |
|-----------------------------------------|----------------------------------|----------------------------------------------------------------------------------------------------|----------------------------------|------------------|-------------------|------------------|--------------------------|
| Docket Activi                           | y Report                         |                                                                                                    |                                  |                  |                   |                  |                          |
|                                         | Warning: you will                | be billed for the                                                                                                    | e total number of                | pages (this repo | ort is not subjec | t to the 30-page | limit on PACER charges). |
| Case number                             | F                                | Only cases to whic                                                                                                    | h I am linked                    |                  |                   |                  |                          |
| Office<br>Green<br>Pleasar              | Case<br>Valley<br>tville         | e type   ▲<br>ap<br>bk                                                                                                    |                                  |                  |                   |                  |                          |
| Category<br>answer<br>appeal<br>auditor | Open     Close                   | cases indicases indicases | Summary Text<br>Full Docket Text |                  |                   |                  |                          |
| Entered 5/18/20                         | 2                                | 5/21/2012                                                                                                    |                                  | O                |                   |                  |                          |
| Sort by Case N                          | ar Make these options            | • my default                                                                                                    |                                  |                  |                   |                  |                          |

## Calendar Events – All Hearing and 341 Meeting

You can now view <u>All Hearings</u> without the 341Meeting settings included. A <u>341Meeting</u> selection has been added to the hearing type list.

| SECI                  | Ba <u>n</u> kruptcy                                | ✓ Adve             | sary 🔻       | Query            | Reports 🔻           | <u>U</u> tilities ▼ | Search | Logout | 3 |
|-----------------------|----------------------------------------------------|--------------------|--------------|------------------|---------------------|---------------------|--------|--------|---|
| Calendar E            | vents                                              |                    |              |                  |                     |                     |        |        |   |
| Case number           |                                                    |                    |              |                  |                     |                     |        |        |   |
| Office                | Pleasantville (1)<br>Green Valley (4)              |                    |              |                  |                     |                     |        |        |   |
|                       | All Hearings<br>341 Meeting<br>Confirmation Hearin | g 🕶 Set            |              | to               | O AM<br>PM<br>• Bot | only<br>only<br>h   |        |        |   |
|                       |                                                    | Time               | K            | 2                |                     |                     |        |        |   |
| Sort by               | Time 🔹                                             | Initial dis        | olay of rela | ted proceedings: |                     |                     |        |        |   |
|                       |                                                    | Expansion          | led          |                  |                     |                     |        |        |   |
|                       |                                                    | Collap             | sed          |                  |                     |                     |        |        |   |
| Display of Run Report | aly proceedings dire                               | ctly related to th | e calendar o | event            |                     |                     |        |        |   |

## **Query**

New query options have been added:

- Filed Date range
- Last Entry Date range
- Nature of Suit

| SECF                                        | Ba <u>n</u> kruptcy ▼                                                                    | Adversary -                                                                                                 | Query                                                       | Reports 👻                   | <u>U</u> tilities ▼ | Search        | Logout     |
|---------------------------------------------|------------------------------------------------------------------------------------------|----------------------------------------------------------------------------------------------------|-------------------------------------------------------------|-----------------------------|---------------------|---------------|------------|
| Query                                       |                                                                                          |                                                                                                    |                                                             |                             |                     |               |            |
| Warning: ye                                 | ou will be billed                                                                        | for the total nun                                                                                           | ber of pages<br>charg                                       | (this report is no<br>ges). | ot subject to the   | 30-page limit | t on PACER |
| Search Clues                                |                                                                                          |                                                                                                    |                                                             |                             |                     |               |            |
| Case Number                                 |                                                                                          |                                                                                                    |                                                             |                             |                     |               |            |
| Last / Business Nam                         | e                                                                                        |                                                                                                    | (Examp                                                      | oles: Desoto, Des*t)        |                     |               |            |
| First Name                                  |                                                                                          |                                                                                                    | Middle                                                      | Name                        |                     |               |            |
| SSN / ITIN                                  |                                                                                          |                                                                                                    | Tax ID                                                      | / EIN                       |                     |               |            |
| Туре                                        |                                                                                          | ÷.                                                                                                    | Dp                                                          | en cases 🔲 Closed ca        | ases                |               |            |
| Filed Date                                  |                                                                                          | to                                                                                                    | -                                                           |                             |                     |               |            |
| Last Entry Date                             |                                                                                          | to                                                                                                    | 111                                                         |                             |                     |               |            |
| Nature of Suit<br>(AP and MP<br>cases only) | 01 (Determination of<br>02 (Other (e.g. othe<br>11 (Recovery of mo<br>12 (Recovery of mo | of removed claim or cau<br>er actions that would hav<br>oney/property - 542 turn<br>oney/property - 547 pre | se)<br>ve been brought in<br>lover of property)<br>ference) | state court if unrelated    | to bankruptcy)) 🗐   |               |            |
| Run Query Clea                              | ar                                                                                       |                                                                                                    |                                                             |                             |                     |               |            |

The <u>Filed Date</u> and <u>Last Entry Date</u> range is limited to 31 days. If a date range entered exceeds the 31 day limit, CM/ECF displays an error message.

If multiple Nature of Suits are selected for a query, CM/ECF displays a message that the search could produce many records and lead to a large billing charge.

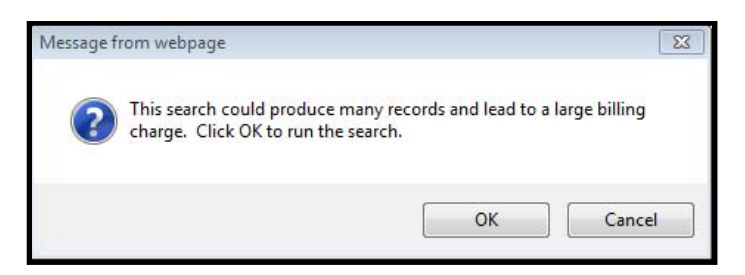

## **Multiple Social Security and Identification Numbers**

CM/ECF now allows up to five Social Security Numbers and Tax Identifications Numbers for each debtor and joint debtor.

After a social security number is entered a plus icon appears beside the SSN/TaxID/EIN field. If the debtor or joint debtor has another SSN/TaxID/EIN, click the "plus" icon for another field to be displayed for additional number(s). CM/ECF will now format the numbers if you do not insert hyphens.

| SECF       | Ba <u>n</u> kruptcy <del>▼</del> | Adversary 👻 | <u>Q</u> uery                              | Reports 👻                                   | <u>U</u> tilities ▼ | <u>S</u> earch | Logout |
|------------|----------------------------------|-------------|--------------------------------------------|---------------------------------------------|---------------------|----------------|--------|
| Debtor I   | nformation                       |             |                                            |                                             |                     |                |        |
| Last name  | Adams                            |             | Fir                                        | st name Donna                               |                     |                |        |
| Middle     |                                  |             | Ge                                         | neration                                    | Title               |                |        |
| SSN/ITIN   | 589-56-8956  999-99-             | 9999        | Tax                                        | Id/EIN                                      | 12-1234567          |                |        |
| Office     |                                  |             | А                                          | ddress 1                                    |                     |                |        |
| Address 2  |                                  |             | Α                                          | ddress 3                                    |                     |                |        |
| City       |                                  |             |                                            | State                                       | Zip                 |                |        |
| County     |                                  |             | -                                          | Country                                     |                     |                |        |
| Phone      |                                  |             |                                            | Fax                                         |                     |                |        |
| E-mail     |                                  |             |                                            |                                             |                     |                |        |
|            |                                  |             |                                            |                                             |                     |                |        |
| Party text |                                  |             |                                            |                                             |                     |                |        |
|            |                                  |             |                                            |                                             |                     |                |        |
|            |                                  |             |                                            |                                             |                     |                |        |
| Alias      | Corporate parent / affiliate     | Review      | Add all aliases and<br>before clicking the | corporate parents or affi<br>Submit button. | liates              |                |        |
| Submit Ca  | ancel                            |             |                                            |                                             |                     |                |        |

All SSN and TaxID/EIN numbers have been included in all reports and functions throughout the application.

On public notices and docket sheets only the last four digits of any Social Security or Identification Numbers are displayed.

## **Multiple Social Security and Identification Numbers Cont'd**

The docket sheet, below, is an example of how the multiple Social Security Numbers are shown on a public notice.

| SECF                                                                                                    | Ba <u>n</u> kruptcy ▼         | Adversary 👻            | Query                         | Reports 👻                                               | <u>U</u> tilities ▼                             | <u>S</u> earch                                           | Logout                     |                  |
|----------------------------------------------------------------------------------------------------|-------------------------------|------------------------|-------------------------------|---------------------------------------------------------|-------------------------------------------------|----------------------------------------------------------|----------------------------|------------------|
| Assigned to:<br>Chapter 13<br>Voluntary<br>Asset<br><b>Debtor</b>                                             |                               |                        | U.S. Ba<br>SDSD<br>Bankruptcy | nkruptcy Court<br>(Pleasantville)<br>Petition #: 12-100 | <b>159</b><br>Date j<br>represented by <b>L</b> | filed: 05/09/20<br>Dayne L. Tracy                        | 12                         | PinDue           |
| Donna Adams<br>120 Sunny Lane<br>San Antonio, TX<br>BAILEY-TX<br>SSN / ITIN: xxx-:                            | 78956<br>xx-8956, xxx-xx-56   | i89, xxx-xx-8956, xxx- | xx-8956, xxx-x                | x-                                                      | 1<br>S<br>E                                     | 20 Legal Way<br>an Antonio, TX<br>mail: <u>deadmail(</u> | 78259<br>@support.aotx.usc | <u>ourts.gov</u> |
| 5621<br>U.S. Trustee<br>United States TI<br>33 Whitehall Stre<br>21st Floor<br>New York, NY 1<br>212 510-0500 | r <b>ustee</b><br>eet<br>0004 |                        |                               |                                                         |                                                 |                                                          |                            |                  |
| Filing Date                                                                                                   | #                             |                        |                               | Doc                                                     | ket Text                                        |                                                          |                            |                  |
|                                                                                                    | 1                             | Chapter 13 Volunta:    | ry Petition . Rec             | ceipt Number cc, Fee                                    | Amount \$281 Fil                                | ed by Donna Ad                                           | ams (Tracy, Dayn           | .e)              |

## **Notice of Electronic Filing**

In prior versions of ECF, when an attorney represented more than one party in a case, the attorney's email and party information were listed on the Notice of Electronic Filing (NEF) only for the first party. Now the attorney is listed for each party represented.

Although an attorney may be listed multiple times on a NEF, the system will not send multiple emails.

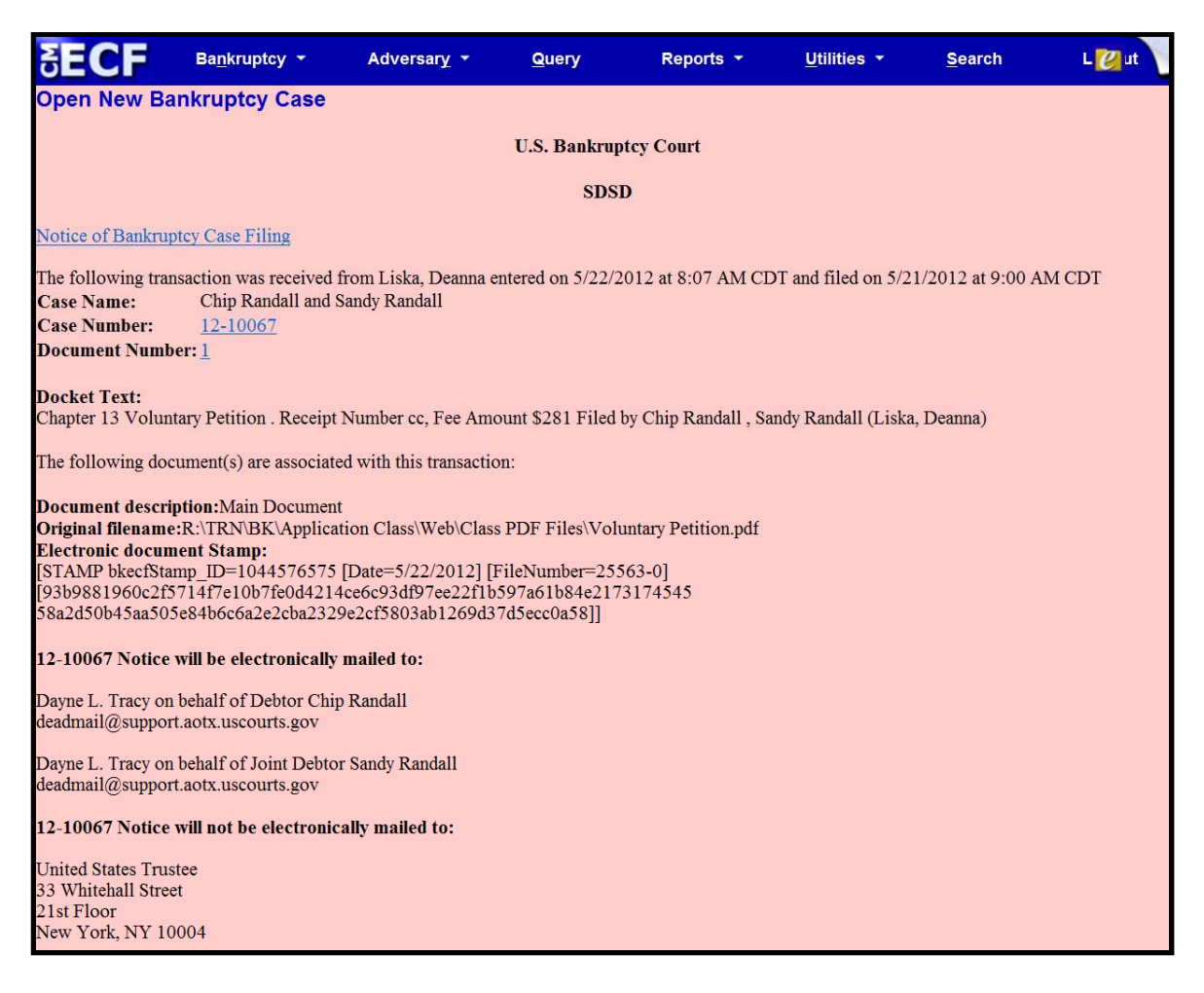

#### **Attorney and Party Association**

When an attorney or trustee files a pleading, they are prompted to indicate whether they should be linked to the party they represent. In prior releases, the checkbox for the association with the attorney and party was unchecked and if the filer did not check the box, the association was not made. In this release, the checkbox for the association with the attorney and party is checked by default. The message has been updated to reflect the implications of omitting this necessary association.

| SECF                                                                                           | Ba <u>n</u> kruptcy <mark>→</mark>                                           | Adversary 👻                                                             | Query                                             | Reports 👻                                       | <u>U</u> tilities ▼                       | <u>S</u> earch                    | Logout                                       | 3                          |
|------------------------------------------------------------------------------------------------|------------------------------------------------------------------------------|-------------------------------------------------------------------------|---------------------------------------------------|-------------------------------------------------|-------------------------------------------|-----------------------------------|----------------------------------------------|----------------------------|
| File a Motion:                                                                                 |                                                                              |                                                                         |                                                   |                                                 |                                           |                                   |                                              |                            |
| 12-10042 Billy Car                                                                             | neron                                                                        |                                                                         |                                                   |                                                 |                                           |                                   |                                              |                            |
| Type: bk                                                                                       | Ch                                                                           | apter: 13 v                                                             | Offic                                             | e: 1 (Pleasantville)                            |                                           |                                   |                                              |                            |
| Assets: y                                                                                      | Ca                                                                           | se Flag: PlnDue                                                         |                                                   |                                                 |                                           |                                   |                                              |                            |
| IMPORTANT: Th<br>NOT receiving No<br>filing attorney are<br>If First Car Loan, (<br>Next Clear | ne following attor<br>tices of Electroni<br>selected.<br>(pty:cr) represente | ney/party association<br>c Filing for that part<br>d by Mason, Perry P. | n(s) will be crea<br>y. If this is a joi<br>(aty) | ated in this case. De<br>int filing, review the | -selecting a party<br>e list carefully to | z association w<br>ensure that on | ill result in the fili<br>ly parties represe | ng attorney<br>nted by the |

If the box is unchecked, the attorney will not be added to the case for noticing, or be shown in queries, and the attorney will not appear on or receive the Notice of Electronic Filing.

## **Cases Report**

Split, transferred and reopened dates have been added to the selection screen.

| SEC                                  |                                                                              | kruptcy - Ac                                 | dversary 👻                                                                                                    | <u>Q</u> uery                  | Reports -            | <u>U</u> tilities <del>+</del> | <u>S</u> earch   | Logout                     |  |
|--------------------------------------|------------------------------------------------------------------------------|----------------------------------------------|----------------------------------------------------------------------------------------------------|--------------------------------|----------------------|--------------------------------|------------------|----------------------------|--|
|                                      | W                                                                            | arning: you will b                           | e billed for the                                                                                                    | total numbe                    | r of pages (this rep | ort is not subject             | t to the 30-page | e limit on PACER charges). |  |
| Office                               | Pleasantville<br>Green Valley                                                | Assets                                       | ✓ Case Type     □     □     □     □     □     □     □     □     □     □     □     □     □     □     □     □     □     □     □     □     □     □     □     □     □     □     □     □     □     □     □     □     □     □     □     □     □     □     □     □     □     □     □     □     □     □     □     □     □     □     □     □     □     □     □     □     □     □     □     □     □     □     □     □     □     □     □     □     □     □     □     □     □     □     □     □     □     □     □     □     □     □     □     □     □     □     □     □     □     □     □     □     □     □     □     □     □     □     □     □     □     □     □     □     □     □     □     □     □     □     □     □     □     □     □     □     □     □     □     □     □     □     □     □     □     □     □     □     □     □     □     □     □     □     □     □     □     □     □     □     □     □     □     □     □     □     □     □     □     □     □     □     □     □     □     □     □     □     □     □     □     □     □     □     □     □     □     □     □     □     □     □     □     □     □     □     □     □     □     □     □     □     □     □     □     □     □     □     □     □     □     □     □     □     □     □     □     □     □     □     □     □     □     □     □     □     □     □     □     □     □     □     □     □     □     □     □     □     □     □     □     □     □     □     □     □     □     □     □     □     □     □     □     □     □     □     □     □     □     □     □     □     □     □     □     □     □     □     □     □     □     □     □     □     □     □     □     □     □     □     □     □     □     □     □     □     □     □     □     □     □     □     □     □     □     □     □     □     □     □     □     □     □     □     □     □     □     □     □     □     □     □     □     □     □     □     □     □     □     □     □     □     □     □     □     □     □     □     □     □     □     □     □     □     □     □     □     □     □     □     □     □     □     □     □     □     □     □     □     □     □     □     □     □     □     □     □ | Chapter                        |                      |                                |                  |                            |  |
| Trustee                              | Carson, Sam J.<br>Chapter 11 Truste                                          | e T                                          |                                                                                                    |                                |                      |                                |                  |                            |  |
| _                                    | Attorney                                                                     |                                              | _                                                                                                    |                                |                      |                                |                  |                            |  |
| Last nan                             | ne                                                                           |                                              | _                                                                                                    |                                |                      |                                |                  |                            |  |
| First nan                            | ne                                                                           |                                              | -                                                                                                    |                                |                      |                                |                  |                            |  |
| Bar I                                | D                                                                            |                                              |                                                                                                    |                                |                      |                                |                  |                            |  |
|                                      |                                                                              |                                              |                                                                                                    |                                |                      |                                |                  |                            |  |
| Date Ty<br>✓ Open<br>Closed<br>Volum | pe Filed date<br>Filed date<br>Entered date<br>Discharged dat<br>Closed date | e Small Business C                           | 2 to 6/19/2<br>Party<br>Pro so<br>Cases                                                                                                    | information<br>e cases only    |                      |                                |                  |                            |  |
| Type of                              | De Converted date                                                            | Nature of D                                  | Jebt                                                                                                    | •                              | Nature of Business   |                                | •                |                            |  |
| County                               | Transferred da<br>AN Split date<br>ANDREWS-TX                                | e ▲<br>=<br>                                 |                                                                                                    |                                |                      |                                |                  |                            |  |
| Number                               | of months withou                                                             | a confirmed plan From                        | m 🔻 To                                                                                                    | <ul> <li>Include of</li> </ul> | lismissed cases      |                                |                  |                            |  |
| s                                    | ort by Filed Dat                                                             | • •                                          | •                                                                                                    | •                              |                      |                                |                  |                            |  |
| Output F                             | Format                                                                       | <b>tted display</b><br>nly □Include field de | scriptions                                                                                                    |                                |                      |                                |                  |                            |  |
| Run Re                               | port Clear                                                                   | Make these options                           | my default                                                                                                    |                                |                      |                                |                  |                            |  |

External users can now search for cases without a confirmed plan. When searching by unconfirmed plan dates, the 31-day range limit does not apply for this search.

Type of debtor, nature of debt, nature of business, as well as county, have been added to the selection screen.

#### Cases Report Cont'd – Data Only

In prior releases, when the Cases Report was run with <u>**Party Information**</u> not selected, a party's attorney information was displayed on the formatted data output, but not on the data-only output. Now the data-only output lists the attorney information for the parties in the Attorney last name field, as shown below.

| 🔄 CaseFiledRPT[1] - Notepad                                                                                                    |                                    |
|----------------------------------------------------------------------------------------------------|------------------------------------|
| File Edit Format View Help                                                                                                    |                                    |
| <pre>lt2-10054 *SEALED* 2012-10054 1337     05/07/2012 05/07/2012  bk   Pleasantville                                   </pre> | rry<br>for<br>for<br>ll<br>ey<br>l |

If multiple attorneys exist for various parties, the role and attorney are listed, separated by semicolons, in the same field. For parties without an attorney, the text "Pro se" is displayed instead of the attorney name.

A new format option, **Include field descriptions** has been added for use when the data-only format is selected. The field descriptions are inserted in the header row.

# **Claims Register**

## **<u>Claims Summary Report</u>**

A <u>Claims Summary Report</u> option has been added to the Claims Register. This new format gives the viewer a snapshot overview of the claims on the case.

| SECF                                    | Ba <u>n</u> kruptcy 🔻      | Adversary 🔻 | <u>Q</u> uery     | Reports 🔻     | <u>U</u> tilities ▼ | <u>S</u> earch | Logout |
|-----------------------------------------|----------------------------|-------------|-------------------|---------------|---------------------|----------------|--------|
| Claims Reg                              | ister                      |             |                   |               |                     |                |        |
| Case number                             | 1:12-bk-10031              |             |                   |               |                     |                |        |
| Creditor type                           | Creditor<br>Administrative | ▲<br>▼      | Cre<br>nur        | ditor<br>nber |                     |                |        |
| Creditor name                           |                            |             |                   |               |                     |                |        |
| Claim number                            | to                         | 🗖 Vi        | ew multiple docur | nents         |                     |                |        |
| <ul><li>Filed</li><li>Entered</li></ul> | 1/1/1990 <b>to</b> 6/4/20  | 12          |                   |               |                     |                |        |
| Sort by                                 | Claim Number               |             |                   |               |                     |                |        |
| 🔽 View claims                           | summary report             |             |                   |               |                     |                |        |
| Run Report                              | Clear                      |             |                   |               |                     |                |        |

The Claims Summary Report box produces a condensed list of claims.

| Claims Sumr                                                 | mary     |                       |                 |                      |                           |                             |  |
|-------------------------------------------------------------|----------|-----------------------|-----------------|----------------------|---------------------------|-----------------------------|--|
| 11-10004 Clinto                                             | on H. Ve | sperman and Anna C. V | <u>esperman</u> |                      |                           |                             |  |
| Type: bk                                                    |          | Chapter: 13           |                 | Office: 1 (Pleasanty | ville)                    |                             |  |
| Assets: y Judge: Is                                         |          |                       |                 |                      |                           |                             |  |
| Date Filed: 03/10/2011 Last Date to File Claims: 07/07/2011 |          |                       |                 | Last Date to File (  | Govt): 09/06/2011         |                             |  |
| Trustee: Kathleen                                           | Nelson   |                       |                 |                      |                           |                             |  |
| Claim #                                                     |          | Amount claimed *      | Date filed      | Creditor number      | Creditor name             |                             |  |
| 1                                                           | View     | \$37334.27            | 03/14/2011      | 32739                | Ace Finance               |                             |  |
| 2                                                           | View     | \$14335.00            | ले03/15/2011    | 32779                | Central Finance           | Amount claimed: \$37334.27  |  |
| 3                                                           | View     | \$17554.00            | 03/17/2011      | 32739                | Ace Finance               | Secured claimed: \$37334 27 |  |
| 4                                                           | View     | \$24667.23            | 03/17/2011      | 32756                | Lacks Furniture #19       |                             |  |
| 5                                                           | View     | \$3700.00             | 03/17/2011      | 32739                | Ace Finance               |                             |  |
| 6                                                           | View     | \$17346.78            | 09/16/2011      | 35278                | 2nd Savings and Loan Inc. |                             |  |
| 7                                                           | View     | \$12778.00            | 09/16/2011      | 35279                | The Doctor's Plaza        |                             |  |
| 8                                                           | View     | \$87345.23            | 09/16/2011      | 35280                | First Bank of Austin      |                             |  |
| Total Amount Claimed * \$215060.51                          |          |                       |                 |                      |                           |                             |  |

Hovering over the **amount claimed** with the cursor will display a breakdown of the claim amounts. The View hyperlink takes you to more detailed information for this claim on the Claims Register. Click the creditor name to view claimant address or transfer information. You can sort the report by clicking the column headers. This reformatted summary can be especially helpful to you to sort by creditor name.

## **Claims Register Cont'd**

#### **View Multiple Documents**

You can now view multiple documents from the Claims Register in one PDF file. This is the same functionality as View multiple documents on the Docket Report. This feature will enable you to generate selected PDF claims with any related attachments in one PDF document.

| SECF                                       | Ba <u>n</u> kruptcy ▼      | Adversary - | Query             | Reports 👻        | <u>U</u> tilities - | <u>S</u> earch | Logout 🕜 |
|--------------------------------------------|----------------------------|-------------|-------------------|------------------|---------------------|----------------|----------|
| Claims Reg                                 | ister                      |             |                   |                  |                     |                |          |
| Case number                                | 1:11-bk-10004              |             |                   |                  |                     |                |          |
| Creditor type                              | Creditor<br>Administrative |             | C<br>11           | reditor<br>umber |                     |                |          |
| Creditor name                              |                            |             |                   |                  |                     |                |          |
| Claim number                               | to                         |             | View multiple doc | uments           |                     |                |          |
| <ul> <li>Filed</li> <li>Entered</li> </ul> | 1/1/1990 <b>to</b> 6/      | 18/2012     |                   |                  |                     |                |          |
| Sort by                                    | Claim Number 👻             |             |                   |                  |                     |                |          |
|                                            | Filed Date 🔹               |             |                   |                  |                     |                |          |
| View claims                                | summary report             |             |                   |                  |                     |                |          |
| Run Report                                 | Clear                      |             |                   |                  |                     |                |          |

The Claims Register will include a checkbox next to each claim, claim attachment, or claim related proceeding to customize this document. Each PDF selected will be combined into one large PDF file. You could view or print all claims on a case or all PDF documents from certain creditors if desired.

| SECF                                                                               | Ba <u>n</u> ki               | ruptcy 👻                             | Adversary 👻                                                                                         | <u>Q</u> uer                                                                        | y Reports -                                                                                                 | r <u>U</u> tilities ▼                                                                                         | <u>S</u> earch                                                                            | Logout                                                        |  |  |
|------------------------------------------------------------------------------------|------------------------------|--------------------------------------|----------------------------------------------------------------------------------------------------|-------------------------------------------------------------------------------------|----------------------------------------------------------------------------------------------------|----------------------------------------------------------------------------------------------------|-------------------------------------------------------------------------------------------|---------------------------------------------------------------|--|--|
|                                                                                    | SDSD<br>Claims Register      |                                      |                                                                                                    |                                                                                     |                                                                                                    |                                                                                                    |                                                                                           |                                                               |  |  |
|                                                                                    |                              |                                      | <u>11-10004 C</u>                                                                                   | inton H. Ve                                                                         | sperman and Anna (                                                                                          | <u>C. Vesperman</u>                                                                                           |                                                                                           |                                                               |  |  |
|                                                                                    |                              |                                      | Judge: Lillian S<br>Office: Pleasar                                                                 | strasberg<br>itville                                                                | Chapter: 13<br>Last Date to file clai                                                                       | ims: 07/07/2011                                                                                               |                                                                                           |                                                               |  |  |
| Trustee: Kathleen Nelson Last Date to file (Govt): 09/06/2011 Select All Clear All |                              |                                      |                                                                                                    |                                                                                     |                                                                                                    |                                                                                                    |                                                                                           |                                                               |  |  |
| Creditor: (<br>Ace Finance<br>Acct#: 3515<br>7121 W. Hwy 90<br>San Antonio, TX     | (32739)<br>0<br>( 78227      | Claimant H                           | istory                                                                                              | Claim No: 1<br>Original Filed I<br>Original Entere                                  | Date: 03/14/2011<br>ed Date: 08/24/2011                                                                     | Status: Allow <u>3</u><br>Filed by: CR<br>Entered by: JPW<br>Modified: 04/24/2012                             |                                                                                           |                                                               |  |  |
| Amount claime<br>Secured claime                                                    | ed: \$37334.<br>ed: \$37334. | .27<br>.27                           |                                                                                                    |                                                                                     |                                                                                                    |                                                                                                    |                                                                                           |                                                               |  |  |
| History:<br>Details • <u>1</u> -                                                   | -1                           | 03/14/2011 C                         | laim #1 filed by Firs                                                                               | t Nationwide M                                                                      | ortgage Corp, Amount cla                                                                                    | aimed: \$37334.27 (JPW)                                                                                       |                                                                                           |                                                               |  |  |
| 3                                                                                  | 3                            | 03/21/2011 T<br>,A<br>ti<br>((<br>,A | ransfer of Claim Trar<br>dditional attachmen<br>ansferee from Ecast<br>09/15/2011) to chang<br>Jlow | nsferor: <u>First Na</u><br>t(s) added on 8<br>: Settlement Co<br>ge transferee fro | ationwide Mortgage Corp<br>/24/2011 (JPW).(JPW) (E<br>rporation to Pioneer Fund<br>om Pioneer Funding group | (Claim No. 1) To Ecast S<br>Entered: 03/21/2011). MC<br>ding group(Malin, Kate)(E<br>p, LLC to Ace Finance; ( | Settlement Corporati<br>DDIFIED on (08/30/2<br>Entered: 08/30/2011)<br>JPW)(Entered: 09/1 | on (JPW)<br>011) Changed<br>. MODIFIED on<br>5/2011). Status: |  |  |
| do                                                                                 | <u>)</u>                     | 03/23/2012 N<br>(1                   | lotice of Mortgage P<br>Drebaugh, Desiree)                                                          | ayment Change                                                                       | e (Claim # 1) Filed by Joir                                                                                 | nt Debtor Anna C. Vespe                                                                                       | erman , Debtor Clinto                                                                     | on H. Vesperman                                               |  |  |

#### **Case Conversion**

Previously, if a case was converted and re-converted, the Notice of Bankruptcy Case Filing query screen reflected the converted chapter rather than the original chapter. Now the original chapter will be correct for cases filed and converted after Release 5.1.

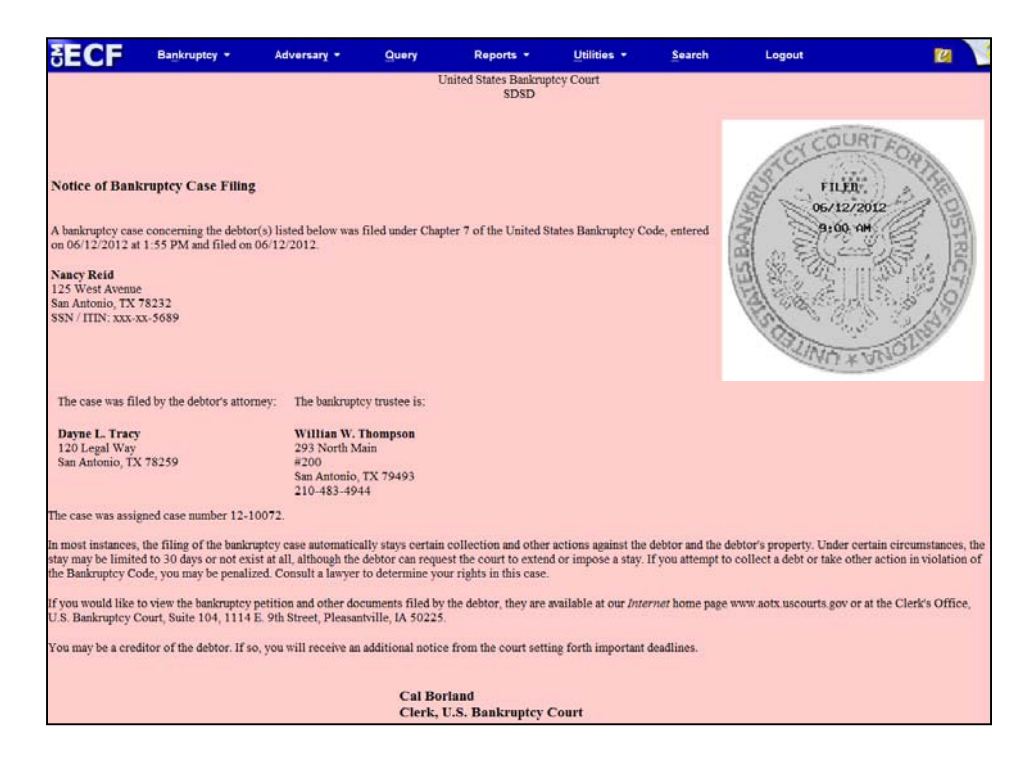

The original chapter and current chapter will display on the Case Summary Query and the Docket Sheet for re-converted cases after Release 5.1. Case Summary is shown below.

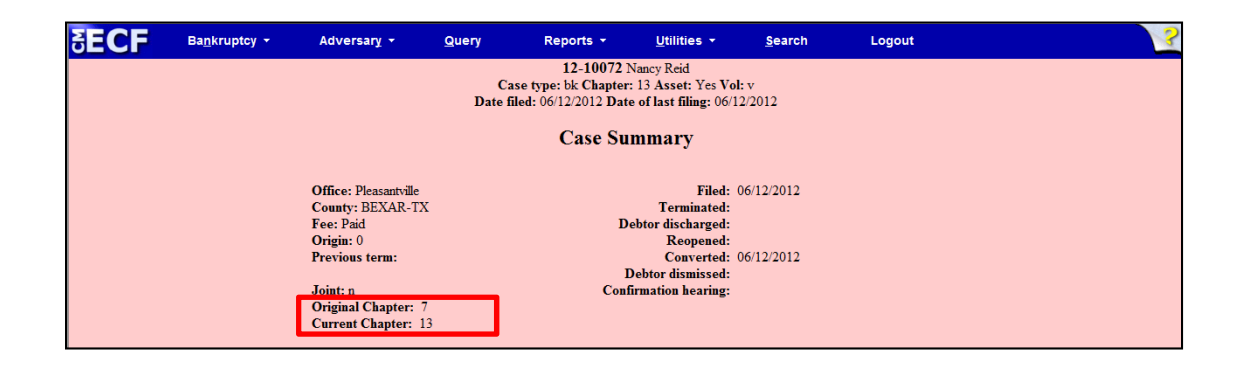

# **Creditor Mailing Matrix**

## The Mailings category under the Utilities menu has been changed:

- The Creditor Mailing Matrix has been changed to the List of Creditors
- The Mailing Labels by Case has been changed to the Mailing Matrix by Case

| Menu Selection Cha                                                                                                    | nges |
|----------------------------------------------------------------------------------------------------|------|
| BK Release 4                                                                                                    |      |
| Mailings<br>Creditor Mailing Matrix<br>Mailing Info for a Case<br>Mailing Labels by Case<br>Mailing Labels by Recipient Type<br>Mail Notification Requests<br>Users' Addresses |      |
| BK Release 5                                                                                                    |      |
| Mailings<br>List of Creditors<br>Mailing Info for a Case<br>Mailing Matrix by Case<br>Mailing Labels by Recipient Type<br>Mail Notification Requests<br>Users' Addresses       | 4    |
| NO Office of<br>Information Technology                                                                                                    |      |

<u>Mailing Matrix by Case</u> is the record that will include all parties to the case, all creditors included in the original matrix as well as the standard recipients such as United States Trustee, United States Attorney and any addresses that are overridden by the BNC preferred noticing program. <u>The List of Creditors</u> selection is often the same as the <u>Mailing Matrix by Case</u>, but <u>Mailing Matrix by Case</u> is more reliable.

**Supplemental Creditor Matrix** has been amended to use the terminology **List of Creditors**.

# **Creditor Mailing Matrix**

List of areas affected by the change.

| Bankruptcy > Creditor Maintenance<br>Query Menu<br>Reports Menu<br>Jillities Menu > Mailings<br>Jtilities Menu > Mailings<br>Bankruptcy > Case Upload | Upload a creditor matrix file<br>Creditor Mailing Matrix<br>Creditor Mailing Matrix<br>Creditor Mailing Matrix<br>Mailing Labels by Case | Upload list of creditors file<br>List of Creditors<br>List of Creditors<br>List of Creditors |
|----------------------------------------------------------------------------------------------------|----------------------------------------------------------------------------------------------------|----------------------------------------------------------------------------------------------|
| Query Menu<br>Reports Menu<br>Jtilities Menu > Mailings<br>Jtilities Menu > Mailings<br>Bankruptcy > Case Upload<br>Decerting action provint          | Creditor Mailing Matrix<br>Creditor Mailing Matrix<br>Creditor Mailing Matrix<br>Mailing Labels by Case                                  | List of Creditors<br>List of Creditors<br>List of Creditors                                  |
| Reports Menu -<br>Jtilities Menu - Mailings<br>Jtilities Menu - Mailings<br>Bankruptcy - Case Upload<br>Dense transaction receipt                     | Creditor Mailing Matrix<br>Creditor Mailing Matrix<br>Mailing Labels by Case                                                             | List of Creditors<br>List of Creditors                                                       |
| Jtilities Menu > Mailings<br>Jtilities Menu > Mailings<br>Bankruptcy > Case Upload                                                                    | Creditor Mailing Matrix<br>Mailing Labels by Case                                                                                        | List of Creditors                                                                            |
| Jtilities Menu > Mailings<br>Bankruptcy > Case Upload                                                                                                 | Mailing Labels by Case                                                                                                    |                                                                                              |
| Bankruptcy > Case Upload                                                                                                    |                                                                                                    | Mailing Matrix by Case                                                                       |
| Decar transaction resolut                                                                                                    | Creditor matrix label                                                                                                    | List of creditors                                                                            |
| adertransaction receipt                                                                                                    | Creditor Mailing Matrix                                                                                                    | List of creditors                                                                            |
| Mailing Labels by Ca                                                                                                    | ase/Matrix (Official Cour                                                                                                    | t Matrix)                                                                                    |

| Mailing M                                                                                                    | atrix by Case                               |
|----------------------------------------------------------------------------------------------------|---------------------------------------------|
| BK Release 4                                                                                                    |                                             |
| Image: Second state         Advances         Own         Reports           Mailing Labels by Case         Field bin Case         Field bin Case           Image: Second state and second state and second state a                                                                                                    |                                             |
| Perfogram<br>Perfogram<br>Perfogram | BK Release 5                                |
| All Select                                                                                                    | ALL participants for case (excluding judge) |
|                                                                                                    | Net form 1 token 1                          |

The default selection for Mailing Matrix by Case will now specify the selection of *All participants for case (excluding judge)*.

# TRANSFER OF CLAIM - AGENT - NEW ECF EVENT EFFECTIVE MAY 1, 2013

| NEW ECF EVENT             | <b>REASON FOR CHANGE</b>                                                                                                    | ECF CATEGORY  | FILER                              |
|---------------------------|----------------------------------------------------------------------------------------------------|---------------|------------------------------------|
|                           |                                                                                                    |               |                                    |
| Transfer of Claim – Agent | To be used by Claims Agent only. This event is<br>added to use with cases with a claims agent who<br>does not have any claims records in CM/ECF                                                                                                    | Other Events  | Claims Agent - Limited<br>Creditor |
|                           | ·                                                                                                    | Claims Action |                                    |
|                           | Allows the claims agent to enter transfer of claim<br>information for text purposes ONLY and for the<br>collection of the \$25.00 filing fee                                                                                                    |               | Claims Agent - Attorney            |
|                           | There is no notice associated with this event                                                                                                    |               |                                    |
|                           | Data inputted on the docket will not display on the Claims Register                                                                                                    |               |                                    |
|                           | Users can only enter this event if a <i>ClaimsAgent</i> flag is on the case. If the user tries to docket this event and a <i>ClaimsAgent</i> flag is not present the following message will display: <i>This cannot be used because a Claims Agent has not been assigned to this case. Please go to Claim Actions and select</i> <b>Transfer of Claim from the list of events.</b> |               |                                    |

# NEW CLAIMS TRANSFER FEE

New Fee Payment for Transfer of Claim - Click on this link for more details: http://www.nyeb.uscourts.gov/announcements/New\_Claims\_Transfer\_Fee.pdf